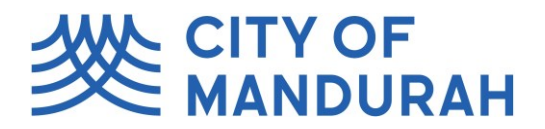

## **City of Mandurah Online**

## Lodging a Copy of Plans Application

1. Access the Portal via this link and login with your details

| CITY OF<br>MANDURAH        |                       |  |  |
|----------------------------|-----------------------|--|--|
| Log on using your details  |                       |  |  |
| User name or email address |                       |  |  |
| Password                   |                       |  |  |
| Log C                      | Dn                    |  |  |
| ✓ Keep me logged on [      | Accessibility Mode  🔞 |  |  |
| Don't have an account?     | Forgotten password?   |  |  |
|                            | Terms and Conditions  |  |  |

2. Click on the tile titled "Enquiries" (Note: This tile may be renamed to "Lodge an Application" in the coming weeks.)

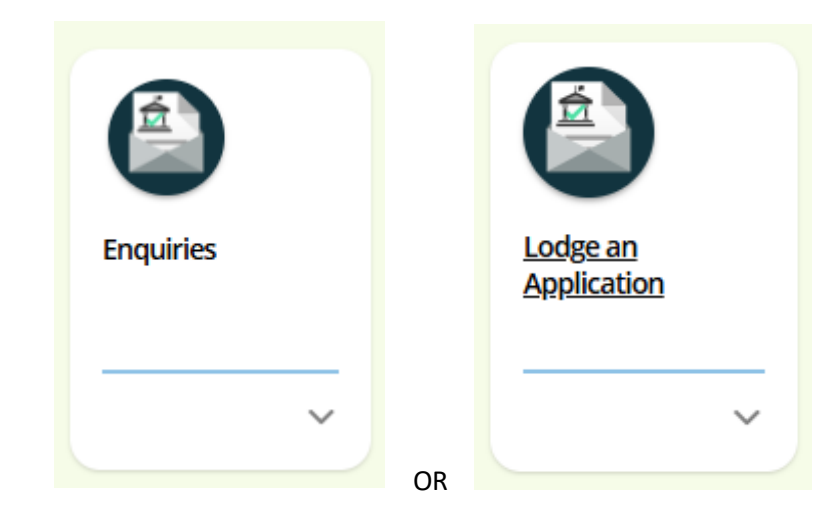

3. Click Start next to Copy of Plans.

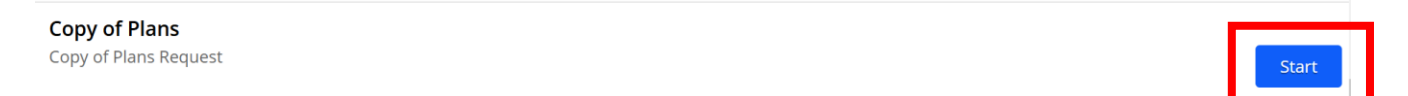

## **City of Mandurah Online**

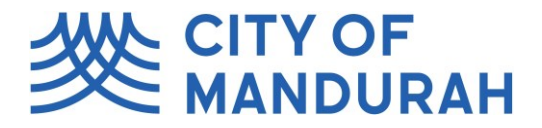

4. Search for and select the relevant property address. A map will appear showing the selected property. Click Next. Note: A separate COP application must be lodged for each address.

| Step 1                    | Details                                                |
|---------------------------|--------------------------------------------------------|
| Copy of Plans             |                                                        |
| Step 2<br>Further Details | ^ What?                                                |
| Step 3<br>Summary         | Select an activity<br>Copy of Plans                    |
|                           | ^ Where?                                               |
|                           | <ul> <li>By address</li> <li>By land parcel</li> </ul> |
|                           | Search for your property or land *                     |
|                           |                                                        |
|                           | Next >                                                 |

5. Choose Application Type. Select either: Freestanding Single House or All Other (e.g. units, duplexes, commercial, etc.)

| Step 2            |                                                                                                    |
|-------------------|----------------------------------------------------------------------------------------------------|
| Further Details   | <ul> <li>Property Details</li> </ul>                                                               |
| Step 3<br>Summary | Type of Property *                                                                                 |
|                   | Freestanding Single House<br>All Other (Residential Units/Apartments, Duplex, Commercial, Park Hom |
|                   | NA - Landgate Request                                                                              |

6. Answer the remaining questions. Read and accept the terms and conditions. Click Next.

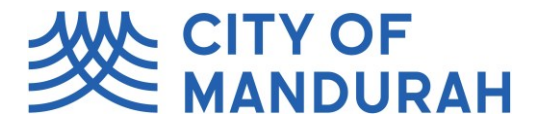

7. The applicable fee will be displayed and invoiced via email. Click Save and Continue.

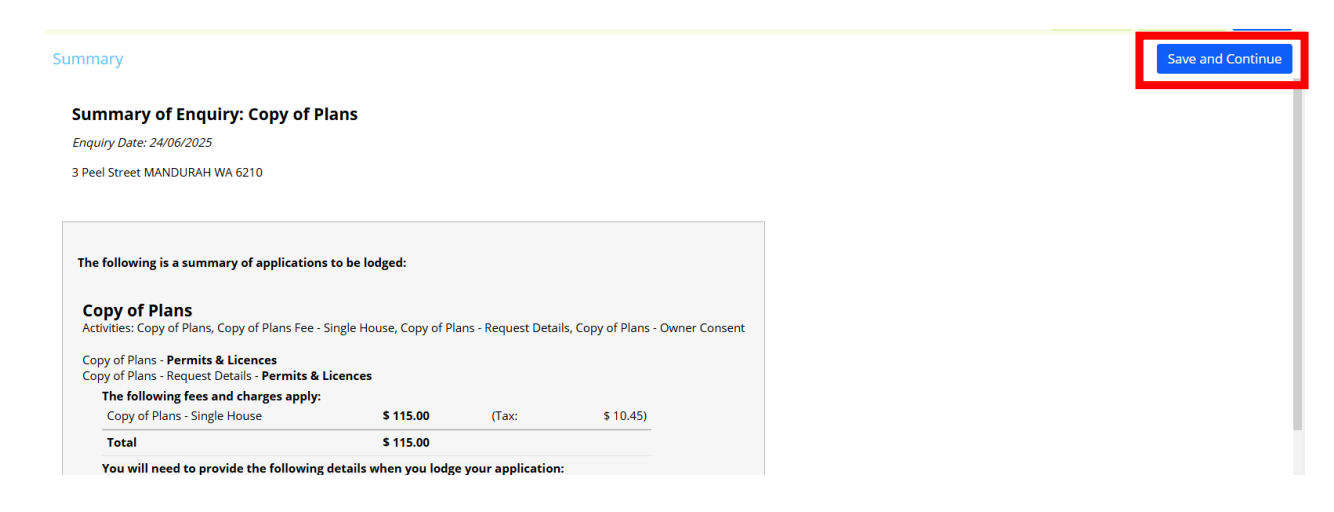

8. If you are the landowner, you are not required to attach any documents. Click 'Lodge and Pay Later' to submit the application.

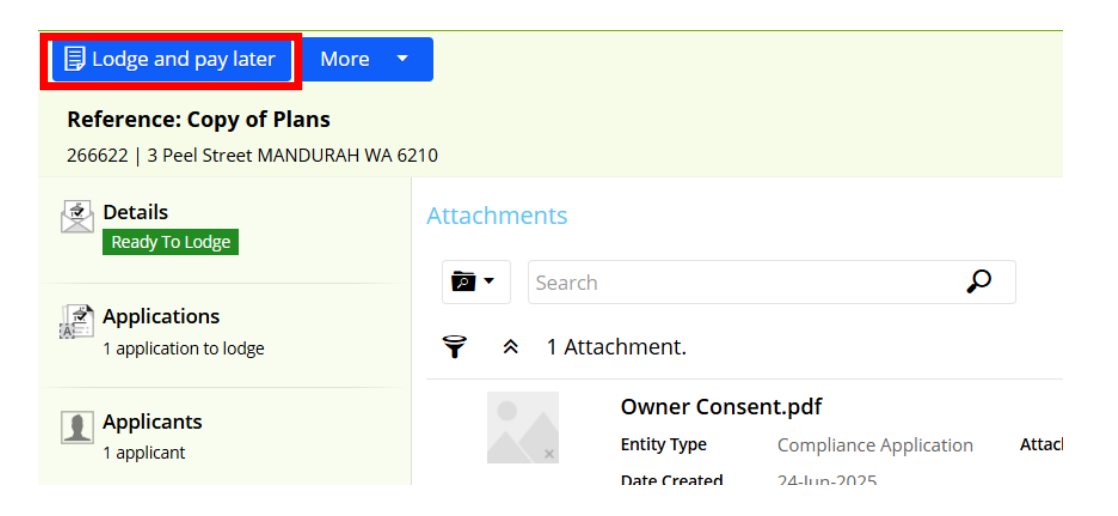

- 9. If you are not the landowner, you must upload landowner consent:
  - a) Click Attachments:

| Reference: Copy of Plans<br>266622   3 Peel Street MANDURAH WA 62 | 210                                                           |          |
|-------------------------------------------------------------------|---------------------------------------------------------------|----------|
| Details                                                           | Attachments                                                   | + Add    |
| Applications 1 application to lodge                               | <ul> <li>✓ Search</li> <li>✓ No Attachments found.</li> </ul> | <b>.</b> |
| Applicants<br>1 applicant                                         |                                                               |          |
| Other People                                                      |                                                               |          |
| Fees<br>1 item                                                    |                                                               |          |
| 2 Attachments                                                     | No Attachments found.                                         |          |

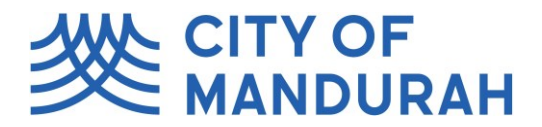

b) Click +Add and select Upload from Local File.

| More 🔻                                                            |                                                                                                    |          |
|-------------------------------------------------------------------|----------------------------------------------------------------------------------------------------|----------|
| Reference: Copy of Plans<br>266622   3 Peel Street MANDURAH WA 62 | 210                                                                                                    |          |
| Details                                                           | Attachments                                                                                                    | + Add    |
| Applications<br>1 application to lodge                            | Image: Search     Image: Search       Image: Search     Image: Search       Image: Search     I | <b>.</b> |
| Applicants<br>1 applicant                                         |                                                                                                    |          |
| Other People                                                      |                                                                                                    |          |
| Fees<br>1 item                                                    |                                                                                                    |          |
| Attachments                                                       | No Attachments found.                                                                                                    |          |

c) Select the relevant file. For Attachment Type, select 'COPY OF PLANS - OWNER CONSENT'. Click OK.

| Add Attachment                            |                         |                     |                   |       |   | × |
|-------------------------------------------|-------------------------|---------------------|-------------------|-------|---|---|
| 1 file selected                           |                         |                     |                   |       |   | - |
| Attachment File Name<br>Owner Consent.pdf | <b>Size</b><br>83.89 kB | Attachment Type *   | •                 | Notes | × |   |
|                                           |                         | Attachment Type     | Attachment Typ    |       |   |   |
|                                           |                         | COPY OF PLANS       | Copy of           |       |   |   |
|                                           |                         | COPY OF PLANS - OWN | ER CONSENT Copy o |       |   |   |
| OK Cancel                                 |                         |                     | _                 |       |   |   |
| Cancer                                    |                         | Advanced search     |                   |       |   |   |
|                                           |                         | Advanced search     |                   |       |   |   |

d) Once uploaded, you will be able to click 'Lodge and Pay Later'.

| Lodge and pay later More                                       | -                                                                                                    |                          |
|----------------------------------------------------------------|----------------------------------------------------------------------------------------------------|--------------------------|
| Reference: Copy of Plans<br>266622   3 Peel Street MANDURAH WA | 6210                                                                                                    |                          |
| Details<br>Ready To Lodge                                      | Attachments                                                                                                    | + Add                    |
| Applications 1 application to lodge                            | <ul> <li>Search</li> <li>♀ ∧ 1 Attachment.</li> </ul>                                                                                      | <b>e</b>                 |
| Applicants<br>1 applicant                                      | Owner Consent.pdf           Entity Type         Compliance Application         Attachment Type           Data Created         34 June 2025 | Copy of Plans - Owner Co |
| 🏥 Other People                                                 | Date Created 24-Jun-2025                                                                                                    | Proviow                  |

*Note: if the 'lodge and pay later' button does not appear, you may not have attached the owner consent correctly. Refer to next steps for assistance.* 

## **City of Mandurah Online**

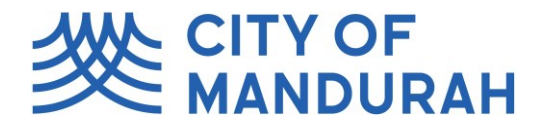

10. If you do not see the 'Lodge and pay later' button at the top of the screen, your application is incomplete. Please check your attachment, by going to 'Attachments' and make sure the Attachment Type is 'Copy of Plans – Owner Consent'.

| Reference: Copy of Plans<br>266622   3 Peel Street MANDURAH WA 6 | 210                                                                                                    |     |
|------------------------------------------------------------------|----------------------------------------------------------------------------------------------------|-----|
| Details<br>Ready To Lodge                                        | Attachments + A                                                                                                    | Add |
| Applications<br>1 application to lodge                           | Image: Search     Image: Search       Image: Search     Image: Search       Image: Search | ••• |
| Applicants<br>1 applicant                                        | Owner Consent.pdf           Entity Type         Compliance Application         Attachment Type         Copy of Plans - Owner Consent           Date Created         24-Jun-2025         Copy of Plans - Owner Consent                                                                                                    |     |
| Other People                                                     | PDF •                                                                                                    | ••• |
| Fees<br>1 item                                                   |                                                                                                    |     |
| Attachments                                                      |                                                                                                    |     |

11. If you have selected the wrong one, click the three dots and select 'Edit Attachment Details'

| Attachment | S            |                        |    | + Add                                       |
|------------|--------------|------------------------|----|---------------------------------------------|
| Se Se      | arch         |                        | Q  |                                             |
| <b>\</b>   | Attachment.  |                        |    | ÷                                           |
|            | Owner Conse  | ent.pdf                |    |                                             |
| ×          | Entity Type  | Compliance Application | At | tachment Type Copy of Plans - Owner Consent |
|            | Date Created | 24-Jun-2025            |    |                                             |
| DDF        |              |                        |    | Preview                                     |
| PDF        |              |                        |    | Download original                           |
|            |              |                        |    | Edit attachment details                     |
|            |              |                        |    | Delete                                      |

12. Select the correct Attachment Type and click Save.

| achments                                            |                       |                        |  |        |   |
|-----------------------------------------------------|-----------------------|------------------------|--|--------|---|
| achment                                             |                       |                        |  | Cancel | S |
| me *                                                |                       | 238                    |  |        |   |
| vner Consent.pdf                                    |                       | $\boldsymbol{\otimes}$ |  |        |   |
| achment Type *<br>DPY OF PLANS - OWNER CONSENT (Cop | / of Plans - Owner Co | •                      |  |        |   |
| te                                                  |                       |                        |  |        |   |
| -Jun-2025                                           |                       |                        |  |        |   |
| ension                                              |                       |                        |  |        |   |
| )F                                                  |                       |                        |  |        |   |
| nnected Content                                     |                       |                        |  |        |   |